1) Open the app and select Sign in

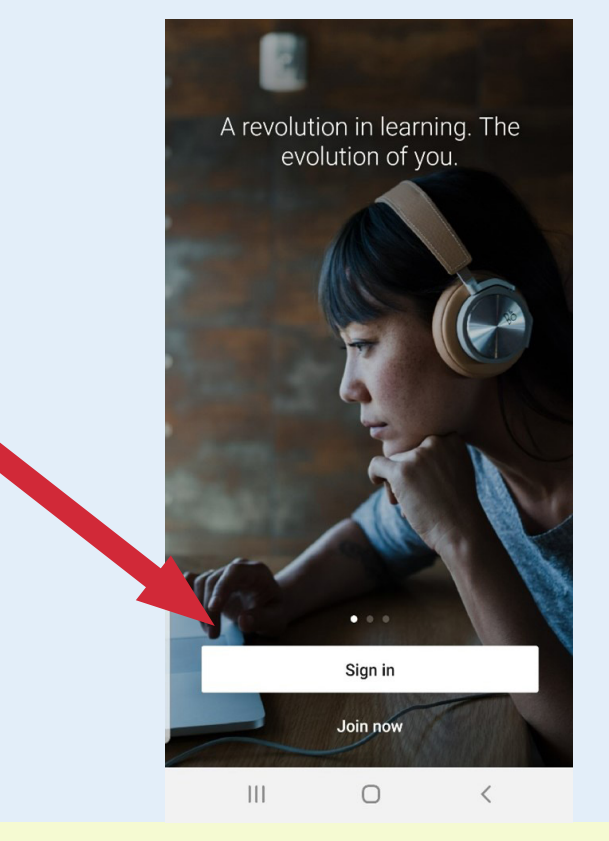

## 2) Select Sign in with your library card

|   | X                                                                                        |
|---|------------------------------------------------------------------------------------------|
|   | in LEARNING                                                                              |
|   | Sign In                                                                                  |
| • | Sign in using the same email address you use for Linkedin.com or your organization email |
|   | Email                                                                                    |
|   | Continue                                                                                 |
|   | Sign in with your library card                                                           |
|   | New to LinkedIn? Join now                                                                |
|   |                                                                                          |
|   |                                                                                          |
|   |                                                                                          |
|   |                                                                                          |
|   |                                                                                          |

## 3) At the Enter your Library ID prompt...

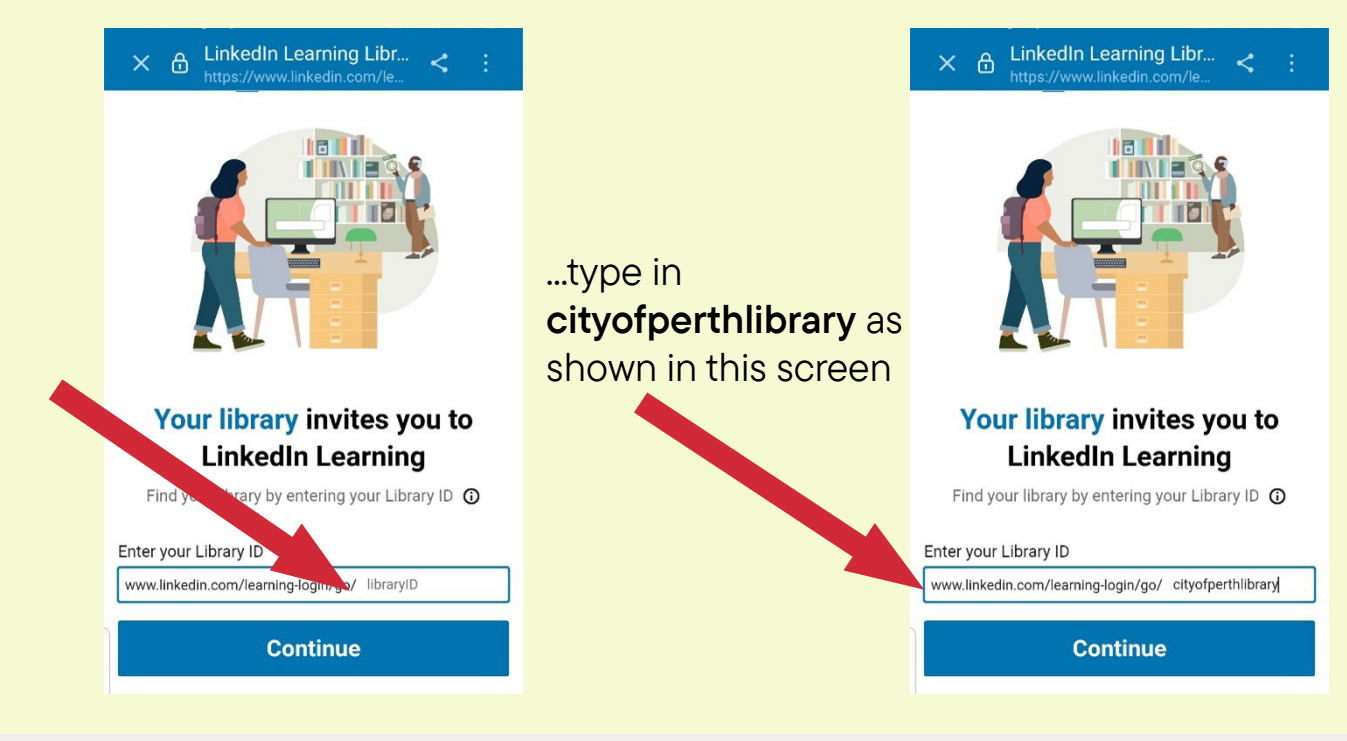

4) Follow the prompts to enter your City of Perth library card number and PIN.